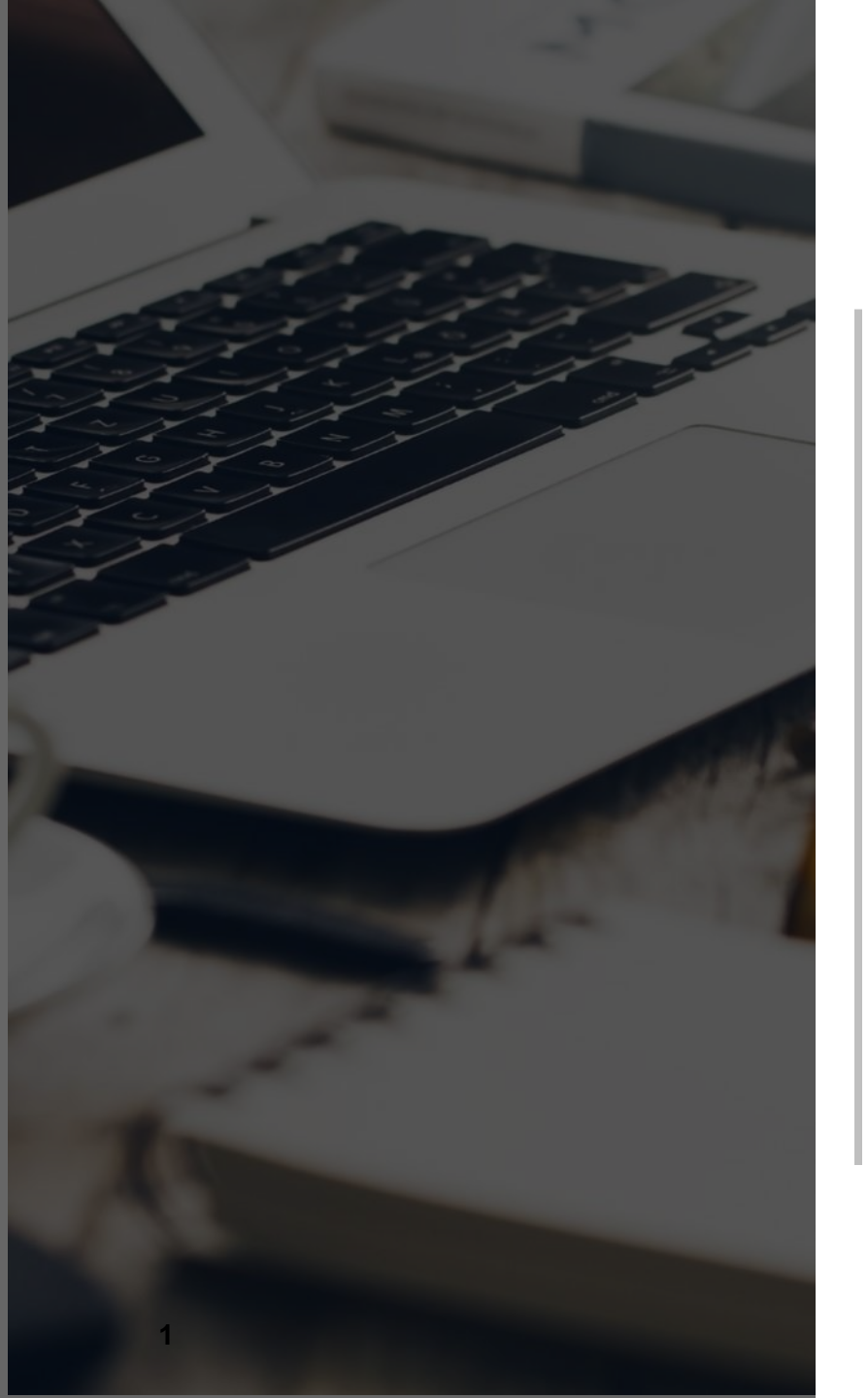

## **Hacking Application mobile**

#### Comment s'attaque une application mobile ?

Grenoble

07 mars 2024

Orange France

**Orange Restricted** 

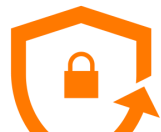

## Introduction

#### Orange

Orange CyberDefense

Filiale Orange dédiée aux services aux entreprises, 3000 experts dans 20 pays Orange France

Plus de 50 000 pers. avec un des SI parmi les plus étendus et sensibles en France

### Adrien MORCHE

8 ans d'expérience en Cyber

Analyse de risque, Intégration de la sécurité dans les projets

Pentest : hacker une application (avec autorisation) & expliquer comment corriger

Lead Pentester à Orange France

Equipe réalisant ~200 pentests internes par an

Expertise personnelle pentest web, mobile (Cert. SANS SEC575), infra

### **Disclaimers**

L'idée est de présenter un métier pas d'encourager à hacker de manière illégale

Sujet vaste : parti pris de présenter Android (mais logique proche sur IOS), hors privacy

Confidentiel

orange

## Situation n°1 : télécharger fichier d'installation

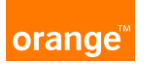

#### Fichier APK (zip) accessible à tous : <u>https://apkgk.com/APK-Downloader?package=com.uga.idexve</u>

#### Similaire à une page web

- Framework : flutter
- Fonts, Images : montagnes.svg
- Config : firebase-installations.properties
- Code : js, lib (.so), classes.dex
- Backend & liens (18) : vie-etudiante-test.grenet.fr, app-campus-preprod.grenet.fr, app-campus.univ-grenoble-alpes.fr http://localhost/swagger-ui.html

#### Avec des spécificités :

- AndroidManifest.xml : accès localisation, accès internet, camera, nfc, vibrate, …
- Peu visuel : webview, décompileur (smali vers java)

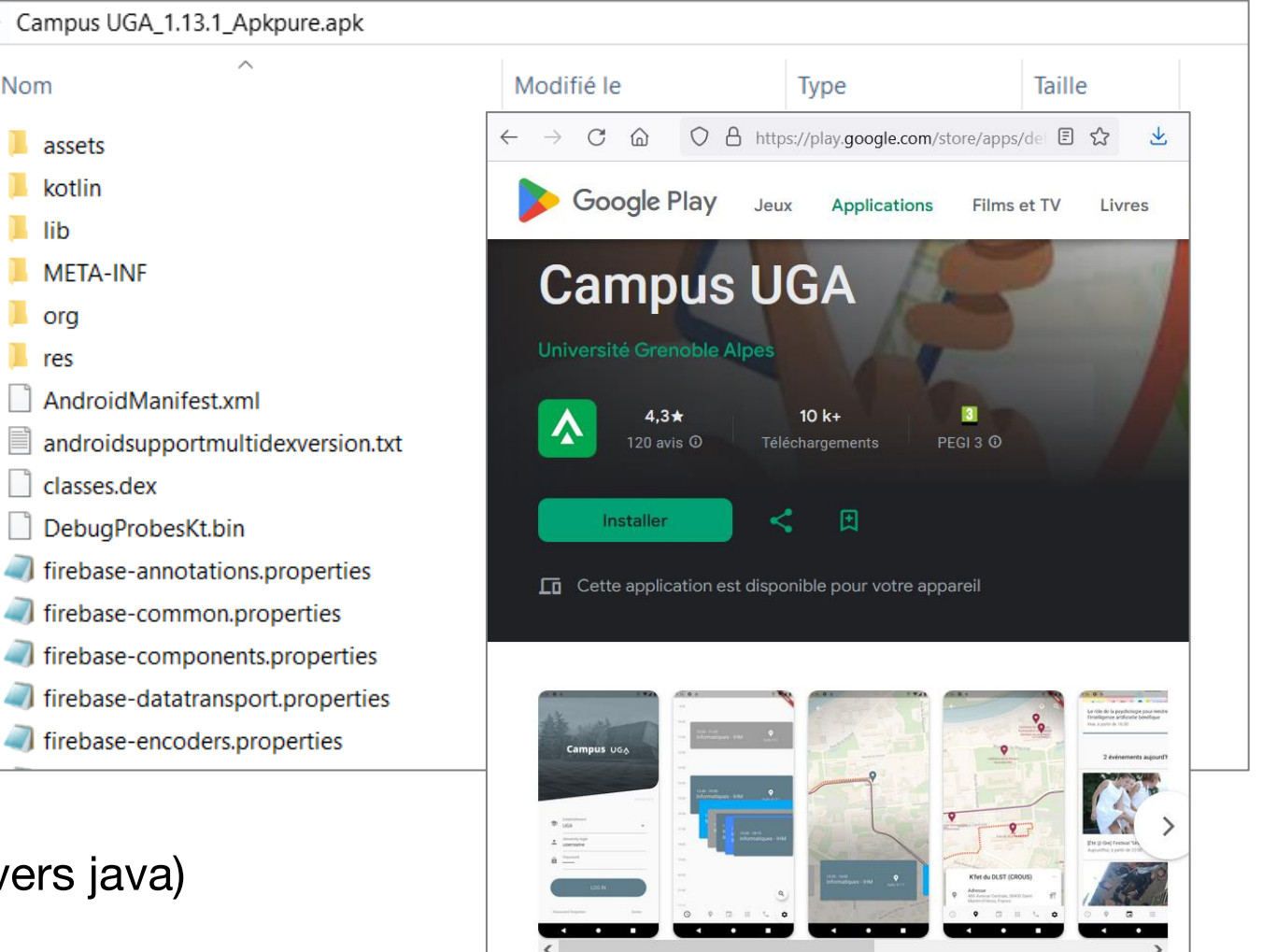

## Situation n°2 : vol de téléphone (ou spyware)

#### Le téléphone n'est pas un environnement inviolable

Forte dépendance à la version Android (efforts importants pour améliorer)

#### Récupération des données téléphone volé

 Contourner écran verrouillage https://github.com/urbanadventurer/Android-PIN-Bruteforce

#### Installation application malveillante

Accès à des ressources partagées

#### Les contrôles sur l'application

- Mes données sont stockées chiffrées
- Les données transitent chiffrées
- Stockage dans les logs système restreint

|      | ANDROID PLATFORM<br>VERSION | API LEVEL | CUMULATIVE<br>DISTRIBUTION |
|------|-----------------------------|-----------|----------------------------|
| 4.4  |                             | 19        |                            |
|      |                             | 21        | 99,6%                      |
| 5.1  | Lollipop                    | 22        | 99,4%                      |
|      |                             | 23        | 98,2%                      |
|      | Nougat                      |           | 96,3%                      |
| 71   |                             |           | 95,0%                      |
|      |                             |           | 93,7%                      |
|      |                             | 27        | 91,8%                      |
|      |                             | 28        | 86,4%                      |
|      |                             | 29        | 75,9%                      |
|      |                             | 30        | 59,8%                      |
|      |                             | 31        | 38,2%                      |
| 13   |                             | 33        | 22,4%                      |
| unda | ted: October 1, 2023        |           |                            |

#### Le Monde

EGASUS

« Projet Pegasus » : révélations sur un système mondial d'espionnage de

téléphones

orande

3 Se connecte

\$ adb devices List of devices attached emulator-5554 device

\$ adb shell generic x86:/ \$ su generic x86:/ # whoami root generic x86:/ # ls /data/data/com.uga\*

\$ adb logcat

#### **Orange Restricted**

## Situation attaque n°3 : attaque du backend

orange<sup>™</sup>

#### Une fois le backend identifié (situation 1) pentest web Et idéalement : avec un compte

#### Complexité intermédiaire entre client & server

- Emulation téléphone
- Ajout proxy
- Gestion du SSL

#### Tests identiques Web (OWASP)

- Contrôle d'accès
- Traitement entrées utilisateurs
- Sécurité souvent oubliée par les développeurs

```
#editer res/xml/network security config.xml
<network-security-config>
    <base-config>
        <trust-anchors>
            <certificates src="sytem" />
            <certificates src="user" />
        </trust-anchors>
    </base-config>
</network-security-config>
$ apktool b app1
$ keytool -genkey -v -keystore resign.keystore -alias app1 -keyalg RSA
-validity 10000
$ jarsigner -verbose -keystore resign.keystore app1/dist/app1.apk app1
(optionel)# zipalign -fv 4 app1.apk app1/dist/app1.apk
$ adb uninstall com.app1
$ adb install app1/dist/app1.apk
```

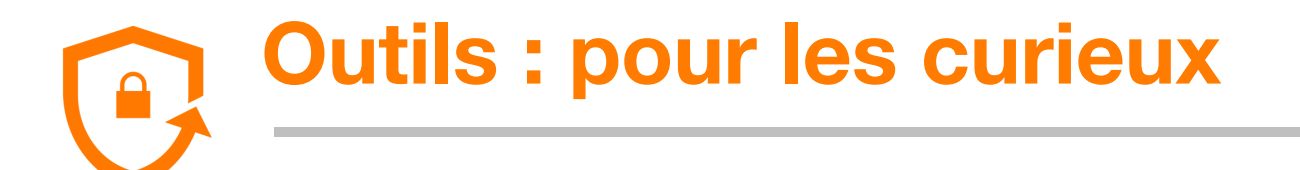

#### Dans une démarche de recherche légale sur des applications autorisées

- MobSF : analyse statique
- Bycodeviewer : plusieurs décompileurs
- Android Studio : émuler un téléphone (rooté) (>Tools>AVD Manager)
- Burp Suite : pour l'analyse du backend
- Frida (et objection) : pour désactiver certaines sécurités et « patcher » l'application à la volée

#### Pour les précautionneux :

- Mettez votre téléphone à jour (dès le choix du modèle)
- Utilisez des stores de confiance
- Utilisez un déverrouillage écran robuste
- 6 Considérez votre téléphone comme faillible

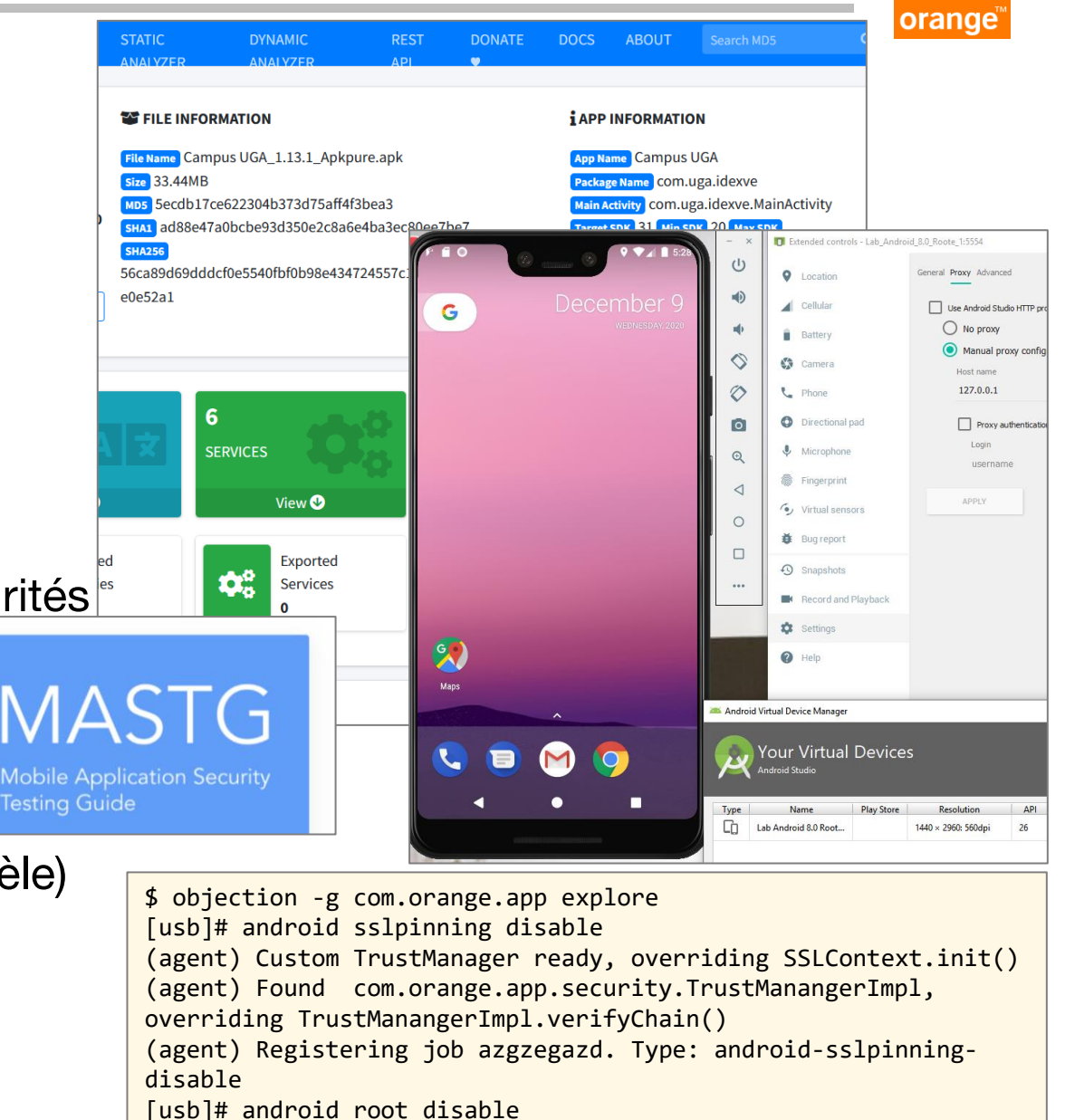

(agent) Registering job azgzegazd. Type: root-detection-disable

**Orange Restricted** 

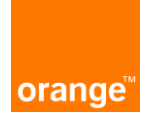

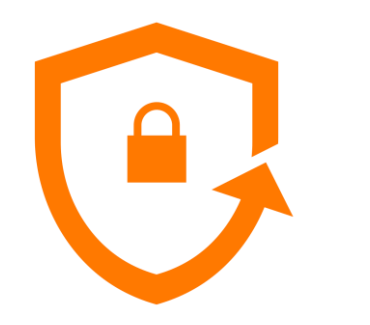

# Merci

Soyez curieux mais surtout... soyez responsables